## COMPANY PRODUCTS TUTORIAL COMPILAZIONE

Puoi **arricchire il tuo Company Profile** accedendo alla sezione **"Products"**, dalla quale potrai aggiungere un numero illimitato di **schede prodotto** cliccando su **"+"**.

In questa sezione potrai mettere in luce tutte le qualità dei prodotti che intendi presentare.

In ogni scheda inserisci:

- product name (nome del prodotto, in inglese)
- almeno due foto del prodotto
- **abstract** (breve frase in inglese che attiri l'attenzione)
- **product description** (presentazione più dettagliata del prodotto, sempre in inglese)

Aggiungi informazioni utili come *certificazioni*, eventuale produzione *private label, fascia di prezzo, tipologia di produzione*.

Infine, non dimenticare di selezionare **1 tag** nel **Macro-Sector**.

Ricordati di effettuare sempre un salvataggio intermedio (cliccando su **Save**) per poter accedere alla compilazione delle ultime informazioni.

La compilazione dei company products è facoltativa ma consigliata.

Le schede prodotto vanno compilate <u>una sola volta</u>. Esse verranno salvate e potrai utilizzarle per tutti gli eventi ospitati sulla piattaforma BMATCH.

Ogni nuova scheda inserita verrà settata di default su **"To be completed**" nel menù a tendina in alto. Questo indica che la scheda è in lavorazione e quindi, in bozza.

Ricordati sempre di salvare, anche mentre lavori sulla bozza (cliccando su **Save**).

Una volta che la compilazione è ultimata, seleziona dal menu a tendina la voce "**Pending approval**". Lo staff InBuyer validerà la scheda e, una volta controllata, apparirà come "**Approved**".

Da quel momento in poi la scheda sarà visibile alle controparti.

| Esempio scheda in compilazione                                                                                                    |
|----------------------------------------------------------------------------------------------------|
|                                                                                                    |
| The Industrial' of vestion for for and one declard and appear in "Approve". From that nomen as, the form will be value to counterparts.  Product names                                                                                                    |
| KNOW how! Training and early orientation services                                                                                                    |
| Added testspace to the set of the set of the |
| 4 Decument                                                                                                    |
| Abstract Plesse fill in all the fields in English                                                                                                    |
| * 7 =   z =                                                                                                    |
| In the default is a transmitted on the default is much to include an include and include the default is a default of a default of a default is a default of a default of a default of a default of a default of a default is a default of a default of a default is a default of a default of a default is a default of a default is a default of a default is a default of a default is a default of a default is a default of a default is a default of a default is a default of a default is a default of a default is a default of a default is a default of a default is a default of a default is a default of a default is a default of a default is a default is a default of a default is a default of a default is a default of a default is a default of a default is a default of a default is a default of a default is a default of a default is a default of a default is a default of a default is a default of a default is a default of a default is a default of a default is a default of a default is a default of a default is a default is a default of a default is a default of a default is a default of a default is a default of a default is a default of a default is a default of a default is a default of a default is a default of a default is a default of a default is a default of a default is a default of a default is a default is a default of a default is a default is a     |
| Product Description                                                                                                    |
|                                                                                                    |
| * F = F = F = F = F = F = F = F = F = F                                                                                                    |

## <section-header>

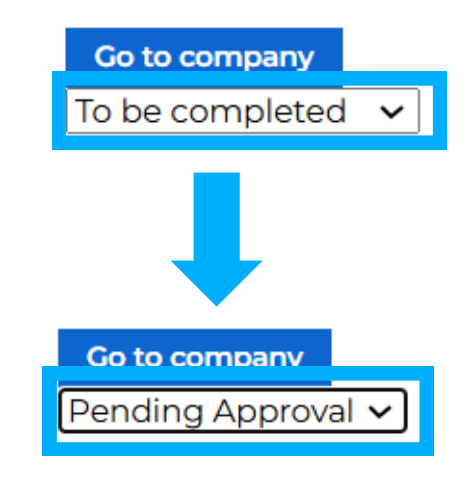

## Esempio scheda visualizzata dalle controparti

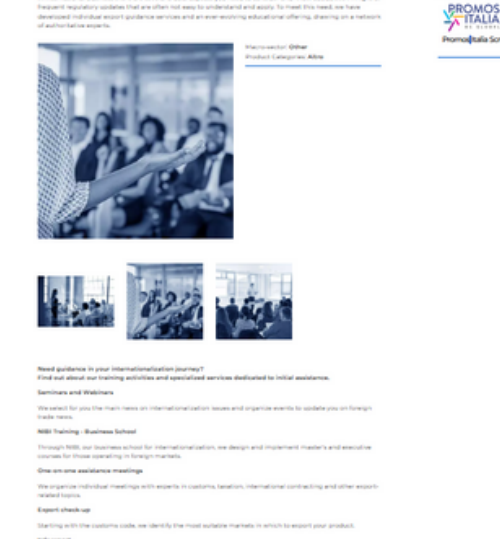

Per dubbi o assistenza contattaci tramite <u>Help Desk</u> o via mail a <u>incomingbuyer@promositalia.camcom.it</u>

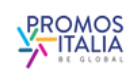